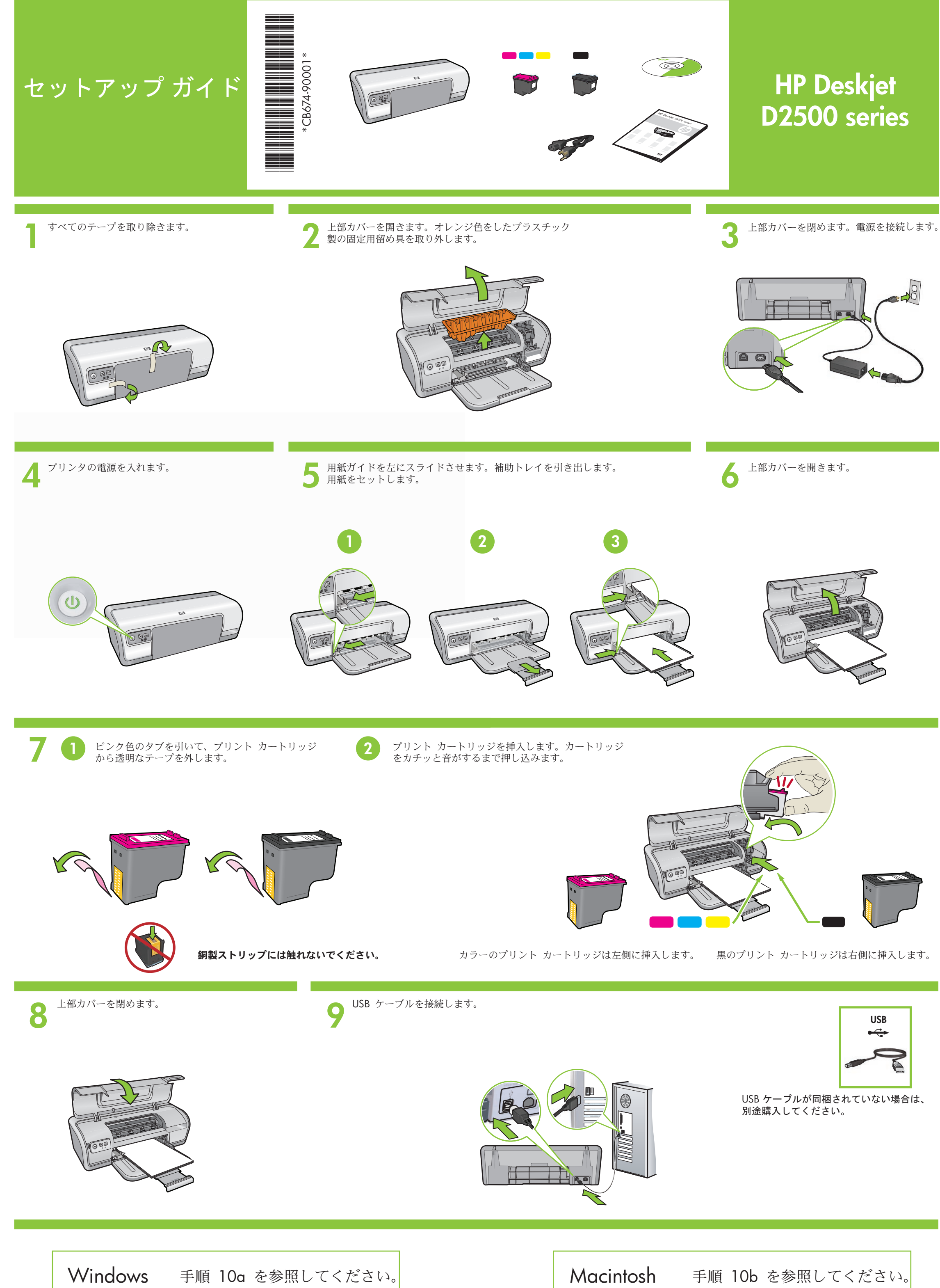

# **Windows**

Windows プリンタ ソフトウェアのインストール
1 コンピュータにウィザードが表示されます。
2 画面の指示に従って操作します。
3 指示されたら CD を挿入します。
4 HP ウィザード画面が表示されます。
5 画面に表示される HP ウィザードの指示に従って操作します。

#### 画面が表示されない場合

1. [スタート] ボタンをクリックし、 [ファイル名を指定して実行] を選択します。

- **2. [参照**] ボタンをクリックします。
- 3. [**ファイルの場所**] ドロップダウン リストで [**HPPP CD**] を選択します。
- 4. [Setup] を選択し、[開く] を選択します。
- 5. [OK] をクリックし、画面の指示に従って操作します。

プラグ アンド プレイが機能しない場合は、 『リファレンス ガイド』を参照してください。

### Windows ソフトウェアのインストールに失敗した場合

1 コンピュータの CD-ROM ドライブから CD を取り出し、 コンピュータから USB ケーブルを取り外します。

2 コンピュータを再起動します。

- **3** ソフトウェア ファイアウォールを一時的に無効にし、 ウィルス対策ソフトウェアを閉じます。これらのプログラムは、 プリンタのインストール後に再起動します。
- 4 コンピュータの CD-ROM ドライブにプリンタ ソフトウェアの CD を挿入し、 画面の指示に従ってプリンタ ソフトウェアをインストールします。 USB ケーブルは、指示されるまで接続しないでください。
- 5インストールが完了したら、コンピュータを再起動します。

# 0 Macintosh

#### **Macintosh プリンタ ソフトウェアのインストール** 1 CD-ROM ドライブにプリンタ ソフトウェアの CD を挿入します。

 CD-ROM ドライブにプリンタ ソフトウェアの CD を挿入し
 CD アイコンがまだ開いていない場合は、ファインダ ウィンドウで CD アイコンをダブルクリックします。
 インストーラ アイコンをダブルクリックします。
 使用許諾契約に同意します。
 [Install] をクリックします。

インストールが完了するまで待ちます。

## インストールに失敗した場合

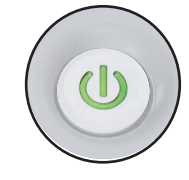

#### プリンタの電源が入っていることを確認します。

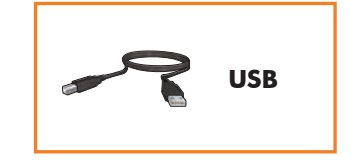

#### ケーブルがしっかり接続されているこ とを確認します。

Printed in <country> 12/2007

 ${\rm $\textcircled{C}$}$  2007 Hewlett-Packard Development Company, LP. Windows^{\tiny (0)} is a U.S registered trademark of Microsoft Corporation.

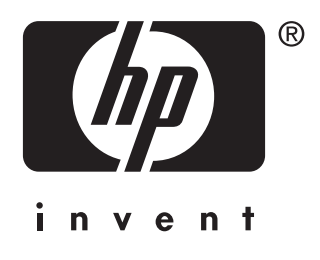